## **Driftskonto forsupplement**

## Udgiftsbilag Rollebaseret Indgang

Du befinder dig i december 2020 og vil bogføre et udgiftsbilag i regnskabsår 2021. Bilaget vil blive posteret i 2021 periode 1. Bogføringsdatoen er i 2021 og bilagsdatoen er i december 2020. KMD Opus finder selv ud af, at det er periode 1. Forsupplementspostering Regnskabsår Fakturabilag: FI bilag: Faktura v 0020 Bilagstype: Firmakode: 31.12.2020 1 01.01.2021 1 Bilagsdato: \* Bogføringsdato: \* Bogføringsår 2020 Bogføringsår .2021 Posteringer der vedrører forsupplement på kreditor- og debitorsamlekonto flyttes, hvis der er forskel på bilagsdato, bogføringsdato, samt at betalingsdato ligger i indeværende regnskabsår. Indeværende år forudsættes at være angivet i bilagsdato/fakturadato.

**Undtagelse:** Hvis betalingsdato er i 2021, så flyttes postering **IKKE** til 2020.

# **Driftskonto forsupplement**

# E-faktura Rollebaseret Indgang

Du befinder dig i december 2020 og vil bogføre denne e-faktura i regnskabsår 2021. Dette bilag vil blive posteret i 2021 periode 1. Bogføringsdatoen er i 2021 og bilagsdato er i december 2020. KMD Opus finder selv ud af, at det er periode 1.

### Forsupplementspostering

| Bilagstype:                                                      | Faktura    | Fakturabilag:  |
|------------------------------------------------------------------|------------|----------------|
| Regnskabsår:                                                     | 2021       | FI bilag:      |
| Fak / Bilagsdato: *                                              | 31.12.2020 | nr./Reference: |
| Registreringsdato:                                               | 31.12.2020 | ode:           |
| Bogføringsdato: *                                                | 01.01.2021 | EAN nr.:       |
| <ul> <li>Bogføringsår 2020</li> <li>Bogføringsår 2021</li> </ul> |            |                |

Posteringer der vedrører forsupplement på **kreditor- og debitorsamlekonto flyttes**, hvis der er forskel på bilagsdato, bogføringsdato, samt at betalingsdato ligger i indeværende regnskabsår. Indeværende år forudsættes at være angivet i bilagsdato/fakturadato.

Undtagelse: Hvis betalingsdato er i 2021, så flyttes postering IKKE til 2020.

### **Driftskonto supplement**

## Udgiftsbilag Rollebaseret Indgang

| Du befinder dig i januar 2021 og vil bogføre et udgiftsbilag i regnskabsår 2020.<br>Bilaget vil blive posteret i 2020 periode 13. Bogføringsdatoen er i december 2020 og bi-<br>lagsdatoen er i januar 2021. KMD Opus finder selv ud af, at det er periode 13. |                         |                                              |                                   |  |  |  |  |
|----------------------------------------------------------------------------------------------------|-------------------------|----------------------------------------------|-----------------------------------|--|--|--|--|
| Supplementspo                                                                                                    | Supplementspostering    |                                              |                                   |  |  |  |  |
| Fakturabilag:<br>Bilagstype:<br>Bilagsdato: *                                                                                                    | Faktura v<br>01.01.2021 | FI bilag:<br>Firmakode:<br>Bogføringsdato: * | Regnskabsår<br>0020<br>31.12.2020 |  |  |  |  |
| Bogføringsår:2020     Bogføringsår:2021                                                                                                    |                         |                                              |                                   |  |  |  |  |

## **Driftskonto supplement**

# E-faktura Rollebaseret Indgang

Du befinder dig i januar 2021 og vil bogføre denne faktura i regnskabsår 2020. Dette bilag vil blive posteret i 2020 periode 13. Bogføringsdatoen er i december 2020 og bilagsdato er i januar 2021. KMD Opus finder selv ud af, at det er periode 13.

#### Supplementspostering

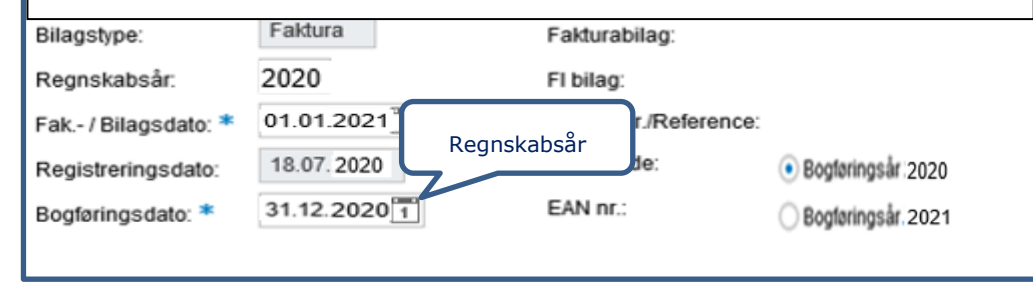

### Fastholdte datoer i supplementsperioden.

Fakturaer der åbnes via godkenderskærmen, i perioden 1. december til og med februar måned, vil blive vist med d.d. i bogføringsdato hvis alle datoer på bilaget ligger inden for regnskabsåret. Hvis der er forskel, åbnes bilaget med den oprindelige bogføringsdato. Endelig kan det også være den dato, som fakturamodtager sætter på bilaget inden det videresendes til godkender.

Det skal bemærkes, at bogføringsdatoen ikke er låst, datoen kan ændres.

Eksempel på datoangivelse på en faktura, hvor periode 12 er lukket:

Leverandøren fremsender en faktura i *december*. Bilagsdato og bogføringsdato står med en dato i december 2020, da den vedrører regnskabsår 2020.

Hvis du først åbner fakturaen i januar 2021, og ikke ændrer bilagsdato, vil KMD Opus forsøge at bogføre fakturaen i periode 12. Det er fordi bilagsdato og bogføringsdato står med en dato i december 2020. Hvis periode 12 er lukket, kan dette ikke lade sig gøre, hvorfor du får en meddelelse herom.

Du skal ændre bilagsdatoen til en dato i januar måned. Nu vil KMD Opus udlede periode 13, da bilagsdatoen er ændret til en dato i januar måned. Bibeholdes bogføringsdatoen til december måned ender fakturaen i regnskabsår = 2020.

### Periodefelt:

Periode udledes automatisk ud fra den bilags- og bogføringsdato, der er angivet på bilaget.

Det er ikke muligt selv at angive en anden periode.

# Bogføring af salgsordre og fakturaer via VA01 i december 2020.

| Salg Forsendels                    | e Faktura Faktureringsplar    | Finansregnskab Konditio          |  |  |  |  |
|------------------------------------|-------------------------------|----------------------------------|--|--|--|--|
| Ordreart Z                         | RA KMD Standardordre I        | Bilagsdato 12.12.2020            |  |  |  |  |
| Salg Forsendelse                   | Faktura Faktureringsplan Fi   | nansregnskab Konditioner Ko      |  |  |  |  |
| Betaler                            | 10041511 Jans Skoimport / Ole | Olsens Vej 14 / DK-3400 Hillerød |  |  |  |  |
| Leverings- og betalingsbetingelser |                               |                                  |  |  |  |  |
| Incoterms                          |                               | Fast valørdato 12.12.2020        |  |  |  |  |
| BetalBetingelse                    | Z003 30 dg nt                 | EkstraValørdage                  |  |  |  |  |
|                                    |                               |                                  |  |  |  |  |
| Fakturering                        |                               |                                  |  |  |  |  |
| Fakturaspærre                      | <b>•</b>                      | Fakt.efterbeh.                   |  |  |  |  |
| Faktureringstidspkt.               | <b></b>                       |                                  |  |  |  |  |
| Fakturadato                        | 01.01.2021 Fakt. firmakode    | 0020 KMD OPUS Firmakode          |  |  |  |  |

# Bogføring af salgsordre og fakturaer via VA01 i januar 2021.

| Salg Forsende          | else Faktura Fakturering:   | splan Finansregnskab Kondit            |
|------------------------|-----------------------------|----------------------------------------|
| Ordreart               | ZRA KMD Standardordre       | Bilagsdato 01.01.2021                  |
| Salg Forsendel         | se Faktura Faktureringsplan | Finansregnskab Konditioner K           |
| Betaler                | 10041511 Jans Skoimport     | / Ole Olsens Vej 14 / DK-3400 Hillerød |
| Leverings- og betaling | sbetingelser                |                                        |
| Incoterms              |                             | Fast valørdato 01.01.2021              |
| BetalBetingelse        | Z003 30 dg nt               | EkstraValørdage                        |
| Fakturering            |                             |                                        |
| Fakturaspærre          | <b>•</b>                    | Fakt.efterbeh.                         |
| Faktureringstidspkt.   | <b></b>                     |                                        |
| Fakturadato            | 31.12.2020 Fakt. firmakode  | 0020 KMD OPUS Firmakode                |
|                        |                             |                                        |

**Du befinder dig i december 2020** og vil bogføre denne salgsordre/faktura i regnskabsår 2021.

Salgsfakturaen vil blive posteret i 2021 periode 1. Fakturadatoen er i 2021 og bilagsdatoen er i december 2020.

**Valørdatoen** skal sættes lig bilagsdatoen, ellers beregnes forfaldsdatoen automatisk ud fra fakturadatoen.

KMD Opus finder selv ud af, at det er periode 1.

Forsupplementspostering

**Du befinder dig i januar 2021** og vil bogføre denne salgsordre/faktura i regnskabsår 2020.

Salgsfakturaen vil blive posteret i 2020 periode 13. Fakturadatoen er i december 2020 og bilagsdatoen er i januar 2021.

Valørdatoen skal sættes lig bilagsdatoen, ellers beregnes forfaldsdatoen automatisk ud fra fakturadatoen.

KMD Opus finder selv ud af, at det er periode 13.

Supplementspostering

### Bogføring af kreditnota via VA01 i januar 2021.

| Salg Forsendels                                   | e Faktura Finansregnskal   | Konditioner Kontering                    |
|---------------------------------------------------|----------------------------|------------------------------------------|
| Ordreart Z                                        | CR KMD kreditnotarekv.     | Bilagsdato 14.01.2021                    |
| Salg Forsendelse                                  | Faktura Finansregnskab H   | Konditioner Kontering Partner            |
| Betaler<br>Leverings- og betalingsbe<br>Incoterms | 1 Valørdato hentes fra de  | en oprindelige faktura<br>Fast valørdato |
| BetalBetingelse                                   | 2003 30 dg nt              | EkstraValørdage                          |
| Fakturering                                       |                            |                                          |
| Fakturaspærre                                     | <b>•</b>                   | Fakt.efterbeh.                           |
| Faktureringstidspkt.<br>Fakturadato               | 14.01.2021 Fakt. firmakode | 0020 KMD OPUS Firmakode                  |

| Salg Forsendels            | se Faktura Finansregnskab     | Konditioner Kontering            |
|----------------------------|-------------------------------|----------------------------------|
| Ordreart Z                 | CR KMD kreditnotarekv.        | Bilagsdato 14.01.2021            |
| Salg Forsendelse           | Faktura Finansregnskab Ko     | nditioner Kontering Partner      |
| Betaler                    | 10041511 Jans Skoimport / Ole | olsens Vej 14 / DK-3400 Hillerød |
| Leverings- og betalingsbet | ingelser                      |                                  |
| Incoterms                  |                               | Fast valørdato 11.11.2020        |
| BetalBetingelse            | 2003 30 dg nt                 | EkstraValørdage                  |
|                            |                               |                                  |
| Fakturering                |                               |                                  |
| Fakturaspærre              | <b>•</b>                      | Fakt.efterbeh.                   |
| Faktureringstidspkt.       | <b></b>                       |                                  |
| Fakturadato                | 31.12.2020 Fakt. firmakode    | 0020 KMD OPUS Firmakode          |

Du befinder dig i januar 2021 og vil bogføre denne kreditnota med reference til faktura vedr. regnskabsår 2020.

### **Kreditnotaen vil blive posteret i 2021 periode 1**. Fakturadatoen og bilagsdatoen er i januar 2021.

KMD Opus finder selv ud af, at det er periode 1.

Da det drejer sig om en kreditnota til en faktura fra tidligere regnskabsår, får du følgende advarsel, som du bare skal acceptere.

() Oprindelig faktura har fakturadato i et andet regnskabsår

Samme procedure gælder, hvis du fx skal lave en kreditnota til en faktura fra tidligere år, når du befinder dig fx i august 2021.

Du befinder dig i januar 2021 og vil bogføre denne kreditnota med reference til faktura vedr. regnskabsår 2020.

**Kreditnotaen vil blive posteret i 2020 periode 13**. Fakturadatoen er i december 2020 og bilagsdatoen er i januar 2021.

KMD Opus finder selv ud af, at det er periode 13.

Da det drejer sig om en kreditnota til en faktura fra tidligere regnskabsår, får du følgende advarsel, som du bare skal acceptere.

Oprindelig faktura har fakturadato i et andet regnskabsår

Supplementspostering

## **Ompostering i foregående år – periode 12**

Du befinder dig i januar 2021 og vil ompostere i regnskabsår 2020.

Periode 12 er åben.

# Bilagsnummer: Bilagsdato: 31.12.2020 1 Bogføringsdato: 31.12.2020 1 Periode:

Når omposteringsbilag sendes i workflow, er det bilagsopretter der ved hjælp af bilagsog bogføringsdato eller radioknapper bestemmer hvilket regnskabsår, bilaget skal bogføres med.

Når bilaget åbnes i godkenderskærmen i perioden 01.12.xx til og med februar, åbner det med den bogføringsdato som opretter har indberettet.

Bogføringsdatoen er ikke låst, med mindre I tilslutter jer låsning af bogføringsdato.

# Ompostering i foregående år – periode 13

Du befinder dig i januar 2021 og vil ompostere i regnskabsår 2020 – men periode 12 er lukket.

Bilagsdato skal derfor ændres til en dato i januar 2021, så periode 13 bliver udledt.

| Bilagsnummer:   |            |   |
|-----------------|------------|---|
| Bilagsdato:     | 01.01.2021 | 1 |
| Bogføringsdato: | 31.12.2020 | 1 |
| Periode:        |            |   |

#### Visning af regnskabsår

I supplementsperioden er det muligt at få vist hvilket regnskabsår et bilag står til at blive bogført i. Regnskabsår kan vises/vælges ved hjælp af radioknapperne til valg af bogføringsår. Knapperne vil være synlige på omposteringsbilag, udgiftsbilag og i godkenderskærmen i perioden den 1. december til udgangen af februar.

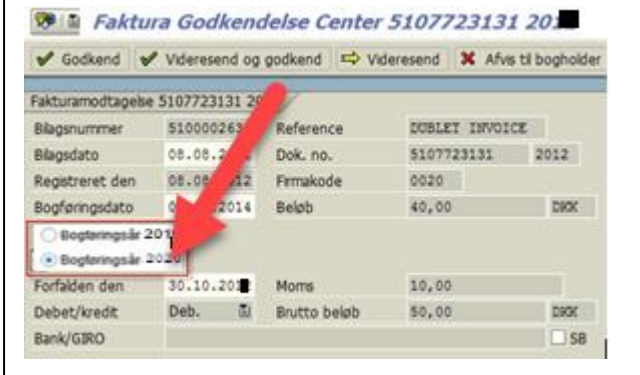

"Knapperne" er en tilvalgsfunktionalitet, så de er kun synlige, hvis I er tilsluttet.

## Hvis du har bogført en udgift i forkert regnskabsår, kan du ompostere således via F-22:

Ompostering mellem årene på gæld (Faktura/Udgiftsbilag) Skyldig gæld er fejlagtigt konteret i 2021, det skulle være i 2020

## Hvis du har bogført en indtægt i forkert regnskabsår, kan du ompostere således via F-22:

Ompostering mellem årene på tilgodehavender (Salgsfaktura) Tilgodehavende er fejlagtigt konteret i 2021, det skulle være i 2020

| Drift   | 2021    | 956xxx  | xx 2021 | Drift   | t 2021  | 914xxx  | xx 2021 |
|---------|---------|---------|---------|---------|---------|---------|---------|
|         | 1) 1000 | 1) 1000 |         | 1) 1000 |         |         | 1) 1000 |
| Drift   | 2020    | 956xxx  | xx 2020 | Drift   | t 2020  | 914xxx  | xx 2020 |
| 2) 1000 |         |         | 2) 1000 |         | 2) 1000 | 2) 1000 |         |

- 1) Tilbageføre drift og modpost på 956xxxxx mellemregning. Bilagsdato og Bogføringsdato i år 2021.
- 2) Udgiftsføre på drift og modpost på "956xxxxx" mellemregning. Bilagsdato og Bogføringsdato i år 2020.

1) Tilbageføre drift og modpost på 914xxxxx mellemregning. Bilagsdato og Bogføringsdato i år 2021.

2) Indtægtsføre på drift og modpost på 914xxxxx mellemregning. Bilagsdato og Bogføringsdato i år 2020.

**Obs.:** Hvis periode 12 er lukket på ZFI\_PERIOD\_SUPP, så skal bilagsdato ændres til januar, så der udledes periode 13.

### Diverse advis og advarsler i R3:

I forbindelse med bogføringen af et supplement/forsupplementsbilag vil der komme følgende 2 advarsler, som skal ignoreres ved at trykke på enter.

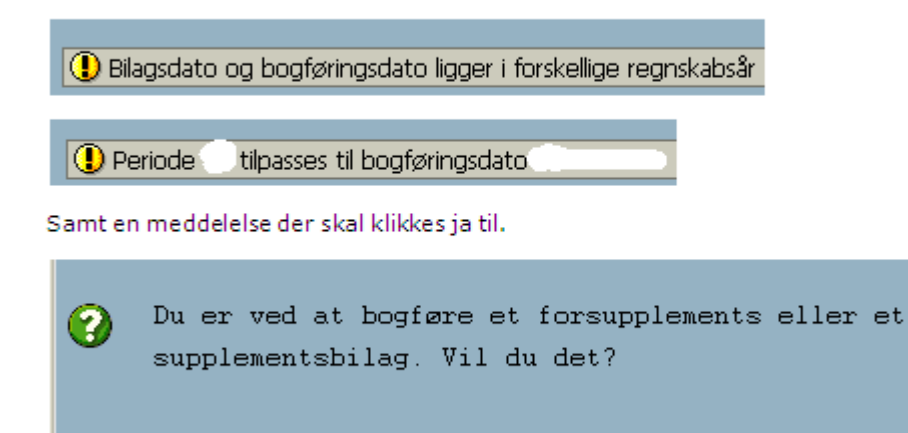

Nej

### Vejledning vedr. opsætning af periodefelt i RI/R3

For at få vist periodefeltet på omposteringsbilaget i RI, skal følgende indstillinger sættes i transaktion FB50 eller FB60 i R3:

Vælg Behandlingsoptioner . Der kommer et vindue frem, hvor man kan sætte flueben i vis periode og muliggør postering i specialperiode.

| Specielle optioner for enkeltskærmstransaktio | ner |
|-----------------------------------------------|-----|
|                                               | ner |
| Skjul operation                               | E   |
| Slutbeløbsforslag                             | E   |
| D/K-indikator som fortegn                     | Ε   |
| ✓ Vis periode                                 | Ε   |
| 🗹 Muliggør postering i specialperiode         | C   |
| 🗌 Overfør altid betalingsfristbasis           |     |
|                                               |     |

Herefter trykkes der gem 😐, og der klikkes på tilbage 🔽. Nu er opsætningen gemt, og det er muligt at indsætte periode på omposteringsbilag.

Brugere der ikke har direkte adgang til R3, kan komme til R3 via 'Mine Genveje' i Rollebaseret Indgang:

| Bi<br>Bi | lagsb<br>ilagsi   | ehandling<br>ndbakke | Mine Genveje<br>Opret udgiftsbilag | Opret omposteringsbilag       | Bilagsarkiv   | Kontrolcenter |  |
|----------|-------------------|----------------------|------------------------------------|-------------------------------|---------------|---------------|--|
|          |                   |                      |                                    | <                             |               |               |  |
| Vis      | Vis: Alle (7 / 7) |                      |                                    |                               |               |               |  |
|          |                   |                      |                                    |                               |               |               |  |
|          | Ê                 | Emne                 |                                    |                               |               |               |  |
|          | Ê                 | Faktura 132          | 8 5105616975 201                   | 0 fra Vendsyssel Historiske I | Museum        |               |  |
|          | Ê                 | Faktura 345          | 158 Søren Thomase                  | an 5105616951 2010 fra Soc    | ialpædagogisk | : Forlag A/S  |  |

Brugere der ikke har 'mine genveje' kan komme til R3 via 'Kontrolcenter'. Når du står i kontrolcen-

tret i R3, trykker du 🍄 for at komme til hovedmenuen.

For generel opsætning af periodefelt for alle brugere se Supplementsvejledning på kundenettet afsnit 2.1.

### Salgsordre- og fakturaer:

Ja

Der er 2 kontroller i VA01, som giver advarsel til brugerne ved oprettelse af kreditnota

1: Oprettes en kreditnota med reference til en faktura fra et tidligere regnskabsår vil brugerne få advarslen:

"Oprindelig faktura er oprettet i et tidligere år"

2: Oprettes en kreditnota med reference til en supplementsfaktura vil brugerne få advarslen:

"Oprindelig faktura er oprettet med supplement"

Ved begge advarsler skal brugeren tage stilling til om datoer på kreditnotaen skal ændres, så faktura og kreditnota bogføres i samme regnskabsår.